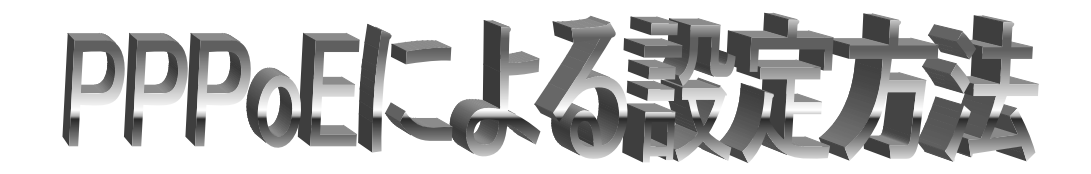

- 1. [スタート] から [接続(T)]→[すべての接続の表示(S)] をクリックします。
- 2. [ネットワークタスク]の [新しい接続を作成する]をクリックします。

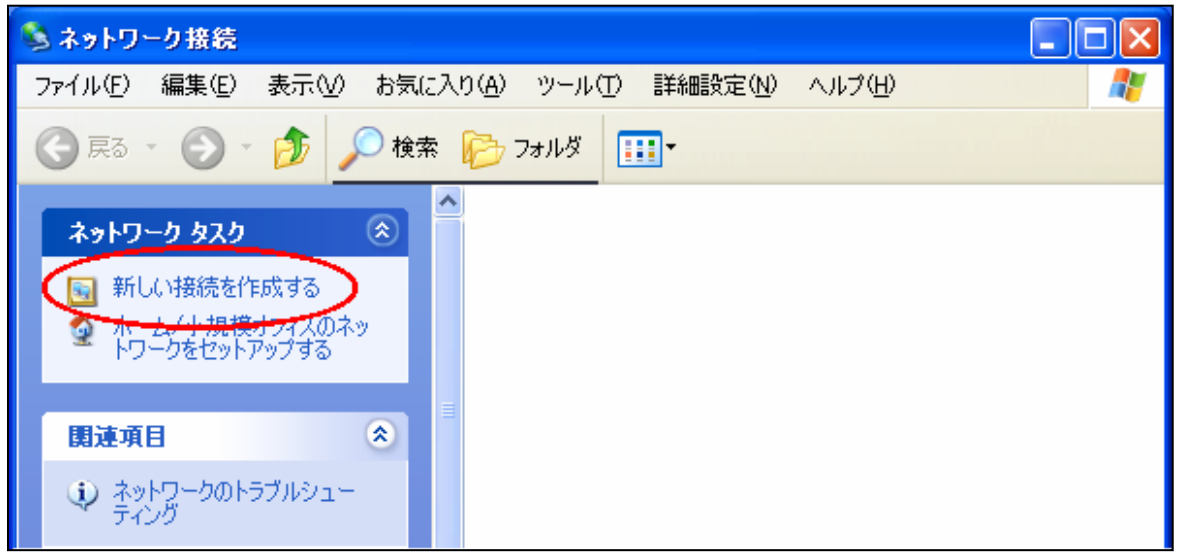

3. [次へ(N)]をクリックします。

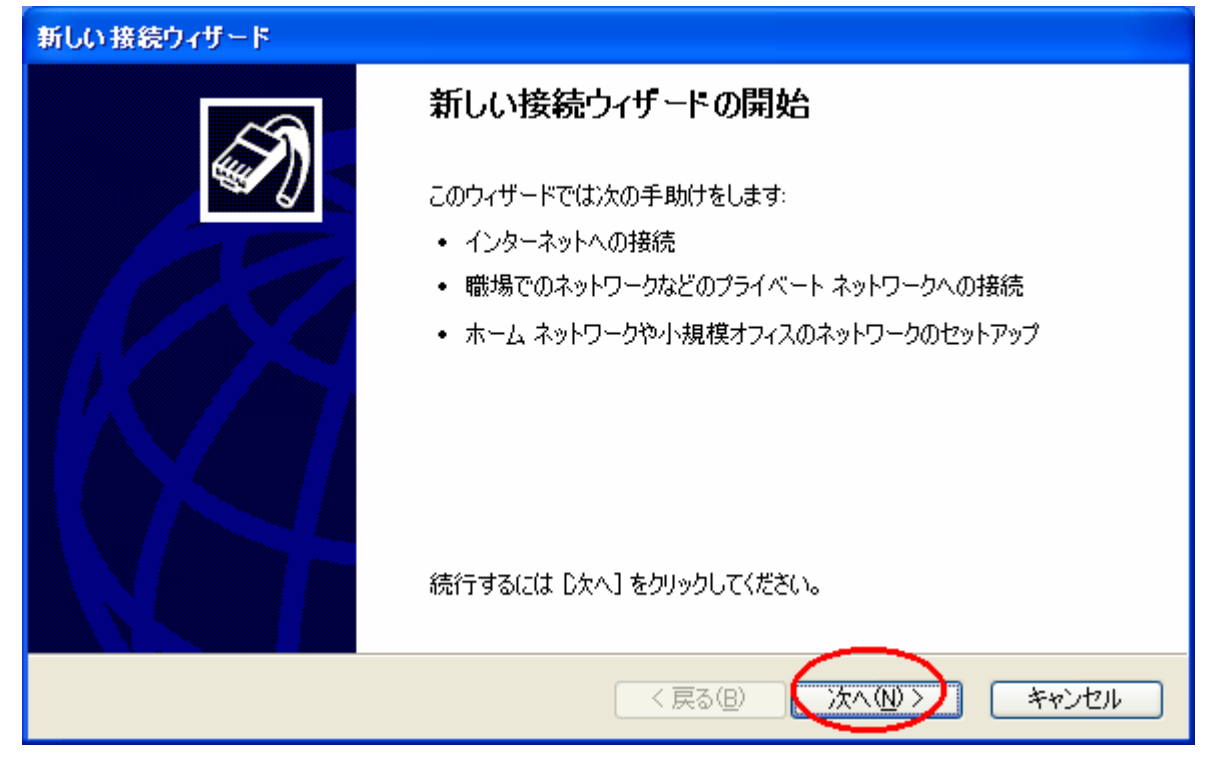

4. [インターネットに接続する(C)] をチェックし、[次へ(N)] をクリックします。

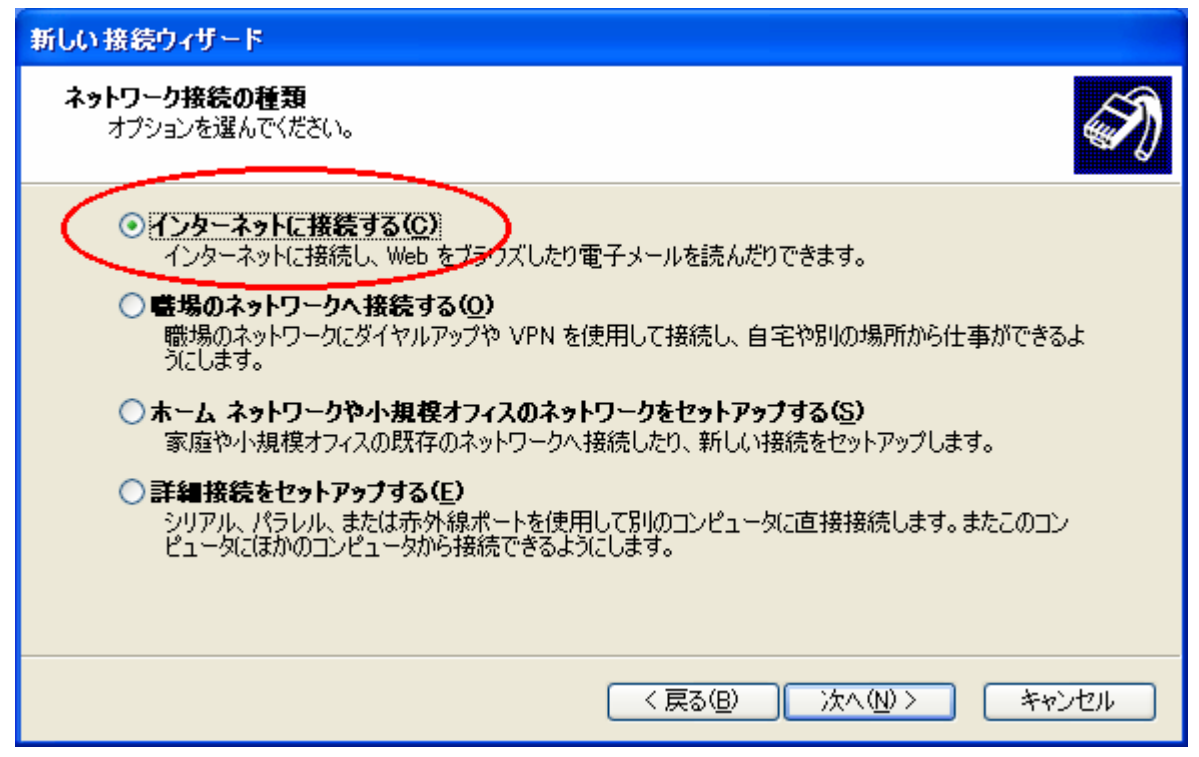

5. [接続を手動でセットアップする(M)] をチェックし、[次へ(N)] をクリックします。

| 新しい接続ウィザード                                                                                                    |
|----------------------------------------------------------------------------------------------------|
| 準備<br>インターネット接続をセットアップする準備をしています。                                                                                                    |
| インターネットにどう接続しますか?<br>・ インターネット サービス・プロバイダ (ISP) の一覧から選択する(L)<br>・ 接続を手動でセットアップする(M)<br>ダイヤルアップ接続には、アカウント名、パスワード、および ISP の電話番号が必要です。広帯<br>域のアカリントには、電話番号は必要ありません。<br>・ ISP から提供された CD を使用する(C) |
| < 戻る(B) 次へ(N) > キャンセル                                                                                                    |

6. [ユーザー名とパスワードが必要な広帯域接続を使用して接続する(U)] をチェックし、[次へ(N)] を クリックします。

| 新しい接続ウィザード                                                                       |
|----------------------------------------------------------------------------------|
| インターネット接続<br>インターネットにどう接続しますか?                                                   |
| ○ ダイヤルアップ モデムを使用して接続する( <u>D</u> )                                               |
| モデムや通常の電話線、または統合デジタルサービス通信網(ISDN)電話線を使用して接続しま<br>す。                              |
| ◎ ユーザー名とパスワードが必要な広帯域接続を使用して接続する(U)                                               |
| これは高スピード接続で、DSL またはケーブル モデムを使用します。ISP によってけ、この種類の接<br>続を PPPoE として呼んでいます。        |
| ○ 常にアクティブな広帯域接続を使用して接続する( <u>A</u> )                                             |
| これは高スピード接続で、ケーブル モデム、DSL または LAN 接続のいずれかを使用します。この接<br>続は常にアクティブで、サイン インを必要としません。 |
|                                                                                  |
|                                                                                  |
| < 戻る(B) 次へ(N) > キャンセル                                                            |

7. [ISP 名(A)] に [i-kochi] と入力し、[次へ(N)] をクリックします。

| 新しい接続ウィザード                                     |
|------------------------------------------------|
| 接続名<br>インターネット接続を提供するサービスの名前は何ですか?             |
| 次のボックスに ISP の名前を入力してください。<br>ISP 名( <u>A</u> ) |
| i-kochi                                        |
| ここに入力された名前は作成している接続の名前になります。                   |
| < 戻る(B) 次へ(N) > キャンセル                          |

8. ユーザー名とパスワードを入力し、[次へ]をクリックします。

| 新しい接続ウィザード                                                                                            |                                                                                         |                                                                                            |                                                                                               |                                                                                                    |  |  |
|----------------------------------------------------------------------------------------------------|-----------------------------------------------------------------------------------------|--------------------------------------------------------------------------------------------|-----------------------------------------------------------------------------------------------|----------------------------------------------------------------------------------------------------|--|--|
| インターネット アカウント情報<br>インターネット アカウントにサインインするにはアカウント名とパスワードが必要です。                                          |                                                                                         |                                                                                            |                                                                                               |                                                                                                    |  |  |
| ISP アカウント名およびパスワードを入力し、この情報を書き留めてから安全な場所に保管してください。(既存<br>のアカウント名またはパスワードを忘れてしまった場合は、ISP に問い合わせてください。) |                                                                                         |                                                                                            |                                                                                               |                                                                                                    |  |  |
| ユーザー名(U): xxx@i=kochi.or.jp                                                                           |                                                                                         |                                                                                            |                                                                                               |                                                                                                    |  |  |
| パスワード(円                                                                                               | パスワード( <u>P</u> ): *****                                                                |                                                                                            |                                                                                               |                                                                                                    |  |  |
|                                                                                                    |                                                                                         |                                                                                            |                                                                                               |                                                                                                    |  |  |
|                                                                                                    | ▼ このコンピュータからインターネットに接続するときは、 だれでもこのアカウント名およびパスワードを使用                                    |                                                                                            |                                                                                               |                                                                                                    |  |  |
| する\≦/<br>▼ この接続を既定のインターネット接続とする(M)                                                                    |                                                                                         |                                                                                            |                                                                                               |                                                                                                    |  |  |
| ▼ この接続のインターネット接続ファイアウォールをオンにする(T)                                                                     |                                                                                         |                                                                                            |                                                                                               |                                                                                                    |  |  |
|                                                                                                    |                                                                                         |                                                                                            |                                                                                               |                                                                                                    |  |  |
|                                                                                                    |                                                                                         |                                                                                            | 「戸ス(D) 「ケヘ」                                                                                   | (a) a s 1 a s 1 a s 1 a s 1 a s 1 a s 1 a s 1 a s 1 a s 1 a s 1 a s 1 a s 1 a s 1 a s 1 a s 1 a s 1 a s 1 a s 1 |  |  |
|                                                                                                    |                                                                                         |                                                                                            |                                                                                               | <u>N)&gt; キャンセル</u>                                                                                             |  |  |
|                                                                                                    | フレッツ ADS                                                                                | <br>L 1.5M                                                                                 | ユーザ I D@i-ko                                                                                  | Mン> キャンセル<br>chi.or.jp                                                                                          |  |  |
|                                                                                                    | フレッツ ADS<br>フレッツ ADS                                                                    | <br>L 1.5M<br>L 8M                                                                         | ユーザ I D@i-ko                                                                                  | Mン キャンゼル<br>chi.or.jp                                                                                           |  |  |
|                                                                                                    | フレッツ ADSI<br>フレッツ ADSI<br>フレッツ ADSI                                                     | ーー<br>L 1.5M<br>L 8M<br>L モア12                                                             | ユーザ I D@i-ko                                                                                  | Mン キャンゼル<br>chi.or.jp                                                                                           |  |  |
|                                                                                                    | フレッツ ADSI<br>フレッツ ADSI<br>フレッツ ADSI<br>フレッツ ADSI                                        | ーー<br>L 1.5M<br>L 8M<br>L モア 12<br>L モア 24                                                 | ユーザ I D@i-ko                                                                                  | hi.or.jp<br>-kochi.or.jp                                                                                        |  |  |
| <br>接続用アカウント<br>(ユーザー名)                                                                               | フレッツ ADS<br>フレッツ ADS<br>フレッツ ADS<br>フレッツ ADS<br>フレッツ ADS                                | L 1.5M<br>L 8M<br>L モア12<br>L モア24<br>L モア40                                               | ユーザ I D@i-ko                                                                                  | hi.or.jp<br>-kochi.or.jp                                                                                        |  |  |
| <br>接続用アカウント<br>(ユーザー名)                                                                               | フレッツ ADS<br>フレッツ ADS<br>フレッツ ADS<br>フレッツ ADS<br>フレッツ ADS<br>フレッツ ADS                    | L 1.5M<br>L 8M<br>L モア 12<br>L モア 24<br>L モア 40<br>L モアスペシャル                               | ユーザ I D@i-ko                                                                                  | MD> ギャンゼル<br>chi.or.jp<br>-kochi.or.jp                                                                          |  |  |
| <br>接続用アカウント<br>(ユーザー名)                                                                               | フレッツ ADSI<br>フレッツ ADSI<br>フレッツ ADSI<br>フレッツ ADSI<br>フレッツ ADSI<br>フレッツ ADSI              | L 1.5M<br>L 8M<br>L モア 12<br>L モア 24<br>L モア 40<br>L モアスペシャル<br>ベーシック                      | ユーザ I D@i-ko<br>ユーザ I D@a8. i<br>ユーザ I D@bba.                                                 | hi.or.jp<br>-kochi.or.jp<br>i-kochi.or.jp                                                                       |  |  |
| <br>接続用アカウント<br>(ユーザー名)                                                                               | フレッツ ADSI<br>フレッツ ADSI<br>フレッツ ADSI<br>フレッツ ADSI<br>フレッツ ADSI<br>フレッツ ADSI<br>フレッツ ADSI | L 1.5M<br>L 8M<br>L モア 12<br>L モア 24<br>L モア 40<br>L モアスペシャル<br>ベーシック<br>マンション             | ユーザ I D@i-ko<br>ユーザ I D@a8. i<br>ユーザ I D@bba.<br>ユーザ I D@bba.                                 | -kochi. or. jp<br>i-kochi. or. jp<br>i-kochi. or. jp                                                            |  |  |
| <br>接続用アカウント<br>(ユーザー名)                                                                               | フレッツ ADSI<br>フレッツ ADSI<br>フレッツ ADSI<br>フレッツ ADSI<br>フレッツ ADSI<br>フレッツ ADSI              | L 1.5M<br>L 8M<br>L モア 12<br>L モア 24<br>L モア 40<br>L モアスペシャル<br>ベーシック<br>マンション<br>ファミリー100 | ユーザ I D@i-ko<br>ユーザ I D@a8. i<br>ユーザ I D@bba.<br>ユーザ I D@bba.<br>ユーザ I D@bma.<br>ユーザ I D@bfh. | AD > #*>TUL chi. or. jp i-kochi. or. jp i-kochi. or. jp i-kochi. or. jp i-kochi. or. jp                         |  |  |

(上図の例は、xxxというユーザ ID の会員様がフレッツ ADSL 1.5M プランをご利用になる場合の入力例です。)

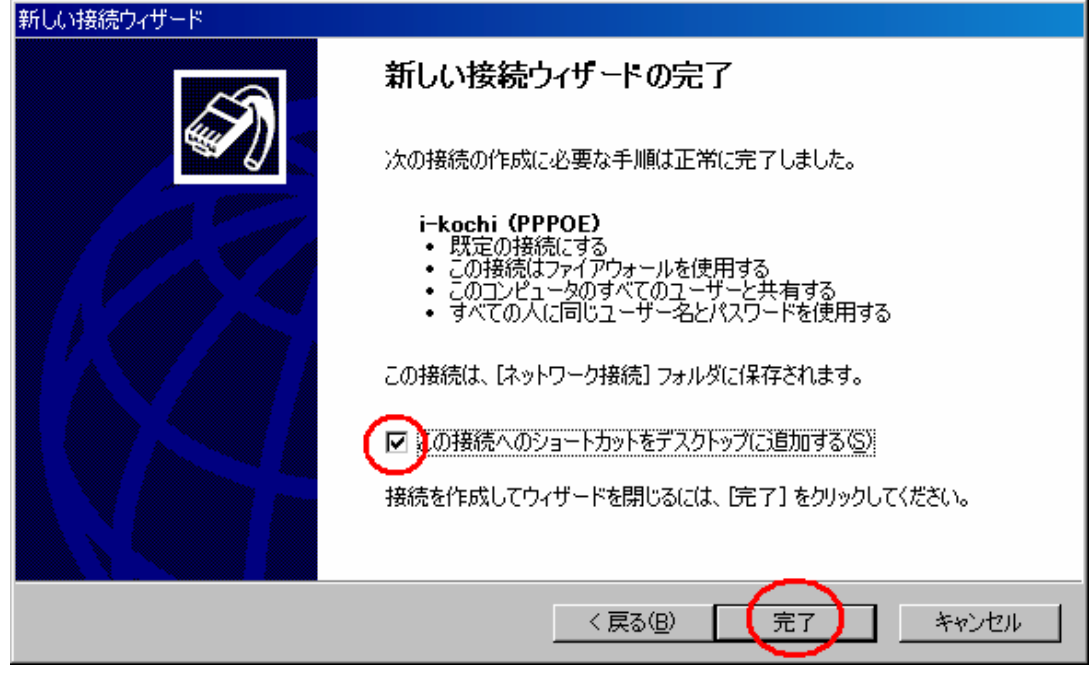

10. [i-kochi (PPPOE) へ接続]の画面が表示されたら設定は完了です。そのまま接続を試したい 場合は[接続(C)] を、後で試したい場合は[キャンセル] をクリックします。

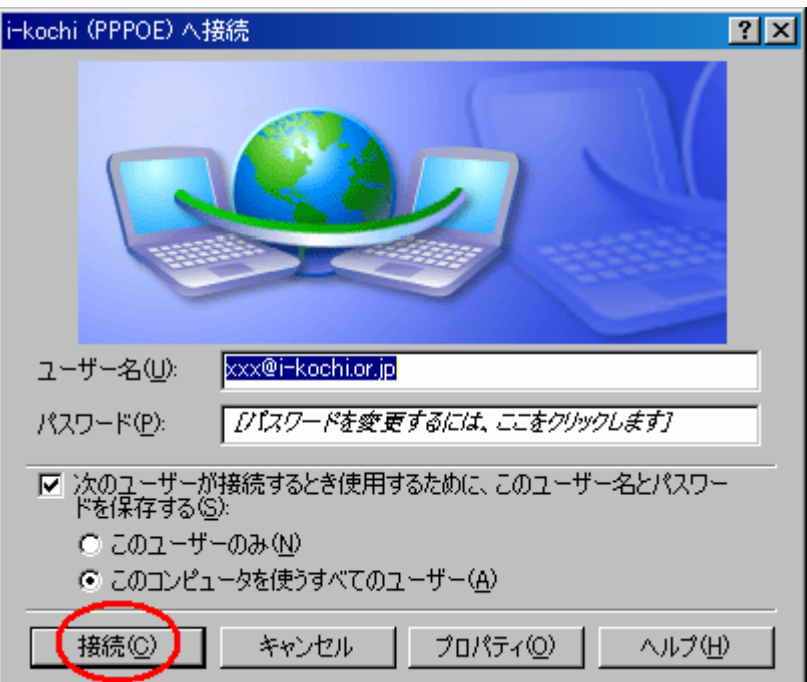

9. [この接続へのショートカットをデスクトップに追加する(S)] をチェックし、[完了] をクリックします。